### LAYER'S CHOICE

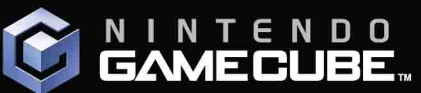

esiden

#### "Game of the

Aemory Care

Uses 09 Blocks

1 Player

- Game Informer Magazine GamePro Magazine - GameSpot.com - Spike TV Video Game Awards 2005 - Blender Magazine

#### \* \* totot "GameCube Game of the Year'

- GameSpy.com - IGN.com - Home Theater Magazine

Unsurpassed visuals with breathtaking 3D graphics and effects

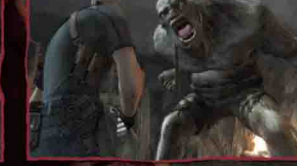

New never before seen enemies, including creatures that defy the laws of nature!

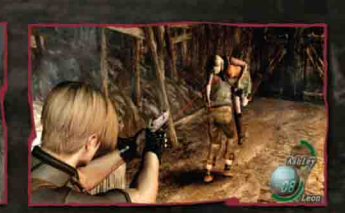

fesident evil

G72)

CO

-

6720

-

610

-

RESIDENT EVIL® REINVENTS ITSELF as the SERIES MOVES IN A TERRIFYING NEW DIRECTION

U.S. agent Leon Kennedy has been tasked to look into

investigation has led him to a mysterious location in

Europe. As Leon encounters unimaginable horrors, he

Cunning enemies use their abilities to attack the player en masse

the abduction of the President's daughter and his

Aim and shoot – zero in on enemies with laser precision

must find out what is behind the terror.

Fast-paced, edge-of-your-seat action

New gameplay mechanics behind-the-back camera perspective & hit zone aiming system

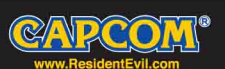

CAPCOM ENTERTAINMENT, INC. 475 OAKMEAD PARKWAY SUNNYVALE, CA 94085

MADE IN USA ©CAPCOM CO., LTD. 2005, ©CAPCOM U.S.A., INC. 2005 ALL REGITS RESERVD. RESIDENT EVIL, CAPCOM and the CAPCOM LOGO are registered trademarks of CAPCOM CO., LD. Copyright 1999 The Learning Company, Inc., and its subsidiaries. All rights reserved. Dolby, Pro Logic, and the double-D symbol are trademarks of Dolby Laboratories. Manufactured under license from Dolby Laboratories. The ratings icon is a registered trademark of the Entertainment Software Association. All other trademarks are owned by their respective owners.

LICENSED BY NINTENDO. Nintendo, Nintendo GameCube and the Official Seal are trademarks of Nintendo. © 2001 Nintendo.

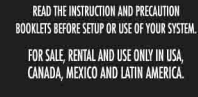

Nintendo Seal

THE OFFICIAL SEAL IS YOUR ASSURANCE THAT

THIS PRODUCT IS LICENSED OR MANUFACTURED

BY NINTENDO. ALWAYS LOOK FOR THIS

SEAL WHEN BUYING VIDEO GAME SYSTEMS.

ACCESSORIES, GAMES AND RELATED PRODUCTS

IMPORTANT!

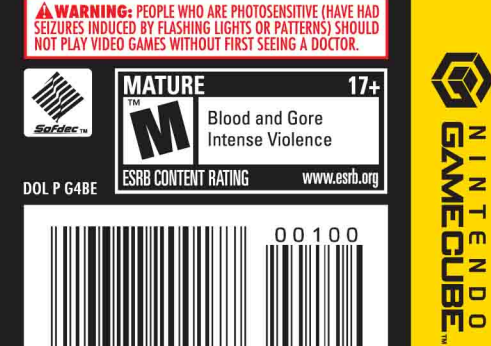

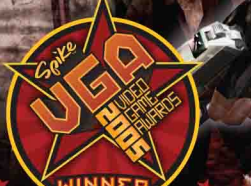

Official

Nintend

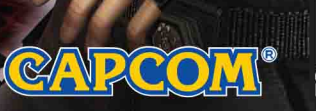

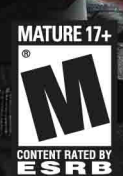

PLEASE CAREFULLY READ THE SEPARATE HEALTH AND SAFETY PRECAUTIONS BOOKLET INCLUDED WITH THIS PRODUCT BEFORE USING YOUR NINTENDO® HARDWARE SYSTEM, GAME DISC OR ACCESSORY. THIS BOOKLET CONTAINS IMPORTANT HEALTH AND SAFETY INFORMATION.

IMPORTANT SAFETY INFORMATION: READ THE FOLLOWING WARNINGS BEFORE YOU OR YOUR CHILD PLAY VIDEO GAMES

#### AWARNING - Seizures

- Some people (about 1 in 4000) may have seizures or blackouts triggered by light flashes or patterns, such as while watching TV or playing video games, even if they have never had a seizure before.
- Anyone who has had a seizure, loss of awareness, or other symptom linked to an epileptic condition should consult a doctor before playing a video game.
- Parents should watch when their children play video games. Stop playing and consult a doctor if you or your child have any of the following symptoms:

Convulsions Altered vision Eye or muscle twitching Loss of awareness Involuntary movements Disorientation

To reduce the likelihood of a seizure when playing video games:

- 1. Sit or stand as far from the screen as possible.
- 2. Play video games on the smallest available television screen.
- 3. Do not play if you are tired or need sleep.
- 4. Play in a well-lit room.
- 5. Take a 10 to 15 minute break every hour.

#### A WARNING - Repetitive Motion Injuries and Eyestrain

Playing video games can make your muscles, joints, skin or eyes hurt after a few hours. Follow these instructions to avoid problems such as tendinitis, carpal tunnel syndrome, skin irritation or eyestrain:

- Avoid excessive play. It is recommended that parents monitor their children for appropriate play.
- · Take a 10 to 15 minute break every hour, even if you don't think you need it.
- If your hands, wrists, arms or eyes become tired or sore while playing, stop and rest them for several hours before playing again.
   If you continue to have sore hands, wrists, arms or eyes during or after play, stop playing and see a doctor.

#### WARNING - Electric Shock

To avoid electric shock when you use this system:

- Do not use the Nintendo GameCube during a lightning storm. There may be a risk of electric shock from lightning.
- · Use only the AC adapter that comes with your system.
- · Do not use the AC adapter if it has damaged, split or broken cords or wires.
- Make sure that the AC adapter cord is fully inserted into the wall outlet or extension cord.
- Always carefully disconnect all plugs by pulling on the plug and not on the cord. Make sure the Nintendo GameCube power switch is turned OFF before removing the AC adapter cord from an outlet.

#### ACAUTION - Motion Sickness

Playing video games can cause motion sickness. If you or your child feel dizzy or nauseous when playing video games with this system, stop playing and rest. Do not drive or engage in other demanding activity until you feel better.

#### ACAUTION - Laser Device

The Nintendo GameCube is a Class I laser product. Do not attempt to disassemble the Nintendo GameCube. Refer servicing to qualified personnel only.

Caution - Use of controls or adjustments or procedures other than those specified herein may result in hazardous radiation exposure.

#### CONTROLLER NEUTRAL POSITION RESET

If the L or R Buttons are pressed or the Control Stick or C Stick are moved out of neutral position when the power is turned ON, those positions will be set as the neutral position, causing incorrect game control during game play.

To reset the controller, release all buttons and sticks to allow them to return to the correct neutral position, then hold down the X, Y and START/PAUSE Buttons simultaneously for 3 seconds.

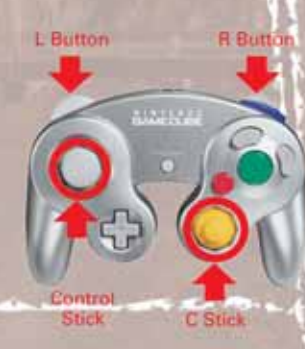

The official seal is your assurance that this product is licensed or manufactured by Nintendo. Always look for this seal when buying video game systems, accessories, games and related products.

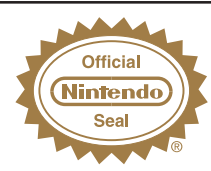

Nintendo does not license the sale or use of products without the Official Nintendo Seal.

(JT)

THIS GAME SUPPORTS GAME PLAY WITH ONE PLAYER AND CONTROLLER.

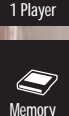

Card

THIS GAME REQUIRES A MEMORY CARD FOR SAVING GAME PROGRESS, SETTINGS OR STATISTICS.

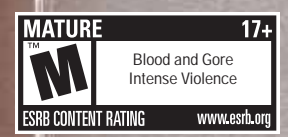

LICENSED BY

#### Nintendo

VINTENDO, NINTENDO GAMECUBE AND THE OFFICIAL SEAL ARE TRADEMARKS OF NINTENDO. © 2001 NINTENDO. ALL RIGHTS RESERVED.

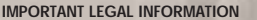

Copying of any video game for any Nintendo system is illegal and is strictly prohibited by domestic and international intellectual property laws. 'Back-up" or 'archival' copies are not authorized and are not necessary to protect your software. Violators will be prosecuted.

This video game is not designed for use with any unauthorized copying device or any unlicensed accessory. Use of any such device will invalidate your Nintendo product warranty. Nintendo (and/or any Nintendo licensee or distributor) is not responsible for any damage or loss caused by the use of any such device. If use of such device causes your game to stop operating, disconnect the device carefully to avoid damage and resume normal game play. If your game ceases to operate and you have no device attached to it, please contact the game publisher's "Technical Support" or "Customer Service" department.

The contents of this notice do not interfere with your statutory rights.

This booklet and other printed materials accompanying this game are protected by domestic and international intellectual property laws.

#### CAPCOM

CAPCOM ENTERTAINMENT, INC. 475 Oakmead Parkway, Sunnyvale, CA 94085

© CAPCOM CO., LTD. 2005, © CAPCOM U.S.A., INC. 2005 ALL RIGHTS RESERVED.

CAPCOM, the CAPCOM logo and RESIDENT EVIL are registered trademarks of CAPCOM CO., LTD. The ratings icon is a registered trademark of the Entertainment Software Association. All other trademarks are the property of their respective owners.

### CONTENTS

.... 13

..... 14

..... 15

.... 15 .... 16

.... 17

..... 18

..... 19

..... 20

....21

| PROLOGUE               | MAP SCREEN           |
|------------------------|----------------------|
| CHARACTERS             | ITEM SCREEN          |
| SETTING UP4            | FILE SCREEN          |
| GETTING INTO THE GAME5 | COMM SCREEN          |
| CONTROLS6              | COMBINING ITEMS      |
| ACTIONS8               | WEAPONS DEALER       |
| ACTION BUTTON9         | GAME OVER & CONTINUE |
| GAME SCREEN10          | SAVING & LOADING     |
| STATUS SCREEN11        | OPTION SCREEN        |
| ATTACHE CASE           | HINY'S               |

Register online at www.capcom.com/insider

# PROLOGUE

Several years have passed since the destruction of Raccoon City...

Leon is now facing his ultimate challenge...

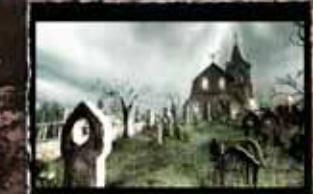

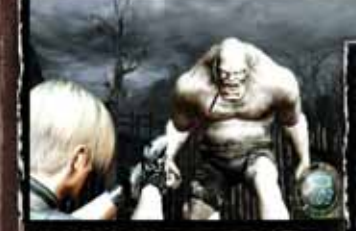

Creatures that defy nature...

Are they human 

# A mysterious village.

# **CHARACTERS**

F

San Service AD TO KAN

### LEON S. KENNEDY

Agent for the U.S. Government. He has been sent to Europe on a solo mission to rescue the President's kidnapped daughter, Ashley. Leon is one of the few people who survived the destruction of Raccoon City six years ago.

### ASHLEY

Daughter of the President of the United States. She was kidnapped by a mysterious group on the way home from her college in Massachusetts. Allegedly she has been spotted in a village in Europe, but there has been no sign of her since!

# GETTING INTO THE GAME

# SETTING UP

#### **STARTING UP**

- 1. Make sure the POWER Button is OFF on your Nintendo GameCube….
- Insert the RESIDENY EVIC<sup>®</sup> 4 Nintendo GameCube<sup>™</sup> Game Disc 1 as described in the instruction manual.
- 3. Insert the Nintendo GameCuber Controller into Controller Socket 1.
- Yo save games, insert a Nintendo GameCube~ Memory Card into Memory Card Slot A or B.
- Press the POWER Button ON. The Title Screen will appear. IMPORTANT: Make sure not to touch the CONTROL STICK while powering on.

#### CHANGING DISCS RESIDENT EVIL® 4 is contained on two game discs.

Press the OPEN Button to open the Disc Cover and replace Game Disc 1 with Game Disc 2. After you have exchanged the Game Discs. close the Disc Cover.

#### You must insert Disc 1 to start the game.

- When you complete Disc 1, a screen appears prompting you to switch to Disc 2.
- Remove Disc 1 and insert Disc 2 to continue enjoying the game.

IMPORTANT: Once you progress to Disc 2, if you do not save before turning off the power, your progress will only be saved up to the end of Disc 1 and you will not be able to continue from Disc 2.

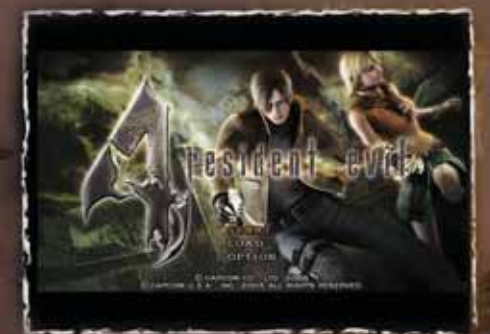

### STARTING A GAME

Use the Control Stick or +Control Pad to highlight your choice on the Main Menu, and press the A Button.

START — Press START/PAUSE to start a new game from the beginning.

NOTE: When you complete the game, the next time you start a new game you'll be able to select a difficulty level and enjoy a brand new challenge.

LOAD — Load your saved progress and continue your game. Selecting the last saved file lets you restart the game right from where you left off. (See page 19.)

OPTION - Change various game settings. (See page 20.)

### CONTROLS

All button controls used in this manual are the defaults. You can change the button mapping on the Option screen. (See page 20.)

GAMECUBE

#### **R BUTTON**

- L BUTTON
- Rotate items in Attache Case
- (Hold) = Switch to Knife (see page 9)
- Hold weapon ready
- (Hold) + A Button = Fire/Attack
- (Hold) + B Button = Reload

*z* BUTTON
 • Open Map

• Open Status screen

#### X BUTTON

 Organize items in Attache Case
 Communicate with

Ashley (toggle to

alternate between "Wait" and "Follow me!")

- A BUTTON
- Confirm (on menus)
- Action/Attack
- B BUTTON

C STICK

- Cancel (on menus)
- + Control Stick 🔶 = Run
- + Control Stick 🕂 = 180 Turn

START/PAUSE

Open Option screen
Skip movies

• Move forward/back

- Turn left/right
- R Button (hold) then move = Aim weapon

# ACTIONS

#### AIM AND SHOOT!

Press the R Button + the Control Stick or +Control Pad to aim. (Use your weapon's laser sight.)

Press the A Button to shoot (attack).

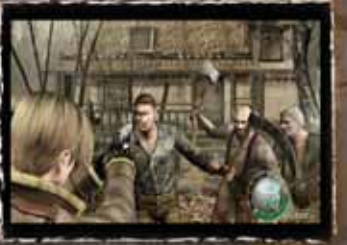

WEAPON RELOAD

Press the R Button \* the B Button to reload your weapon.

#### **180 TURN**

Press the Control Stick 🗣 + the B Button to turn completely around. While moving backward, press the B Button to do an "about face"!

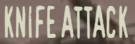

Hold the L Button to switch to the Knife regardless of your equipped weapon.

While holding the L Button, press the A Button to attack.

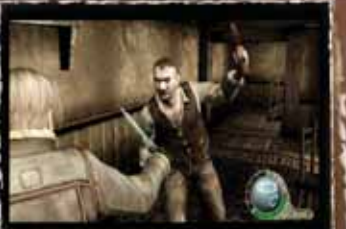

# ACTION BUTTON

When you see the Action Button hint on screen, press the A Button to perform various awesome actions.

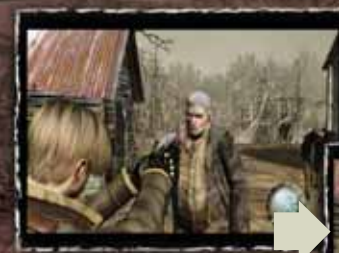

Aim for enemy's headl

Kick

Get close and press the A Button!

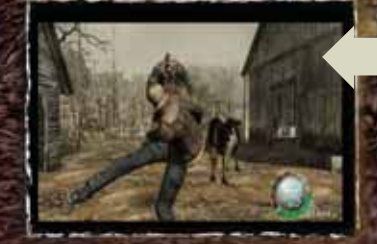

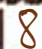

### GAME SCREEN

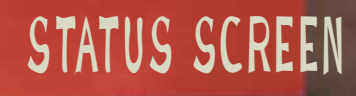

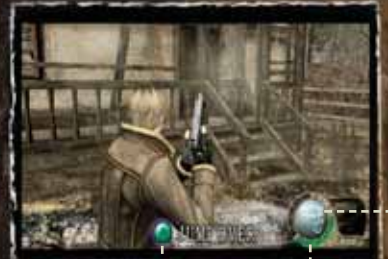

Action Button Hint

Remaining Ammo

Health

- Your Health is vital to your success. If it disappears, your game ends. Keep up your health by finding power-ups and avoiding enemy attacks and traps.
- Once Ashley joins you, her Health appears here along with yours.
- When you run out of ammo, the Remaining Ammo indicator reads EMPTY. If you have Ammo in your inventory you need to reload. If you don't, you need to switch to another weapon.

10

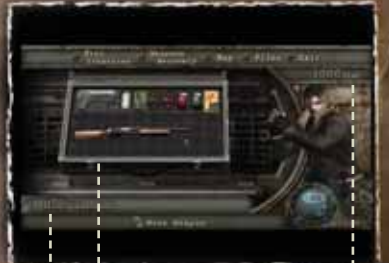

Attache Case (see page 12)

Currency

Name of Selected Item

Press the Y Button to open the Status screen. Here you can:

Organize items.

Equip weapons.

Use Recovery items.

Combine herbs and other items.

### EQUIPPING/USING ITEMS

Highlight the items you want to equip or use and press the A Button to display commands.

Select EQUIP or USE to perform that command.

### MAP SCREEN

#### Press the Z Button on the Status screen to display the Map.

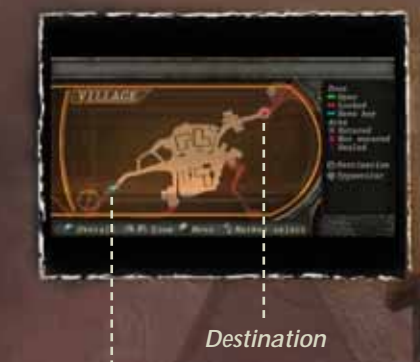

**Current Location** 

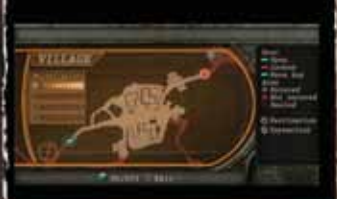

#### SELECTMARKER

Select the item you want to see and it will appear on the Map, showing you its location.

### ORGANIZING ITEMS IN YOUR ATTACHE CASE

Highlight the item you want to move, then press the X Button. Move the cursor to an empty space. Press the A Button to complete the move. Press the L and R Buttons to rotate the selected item.

ATTACHE CASE

Temporary Space

#### TEMPORARY SPACE

When you don't have enough space for every item, you can place extra items in the Temporary Space.

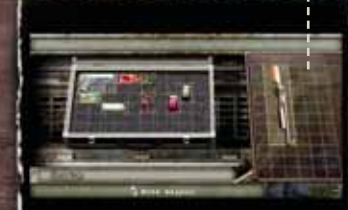

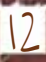

# FILE SCREEN

# ITEM SCREEN

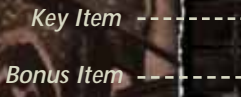

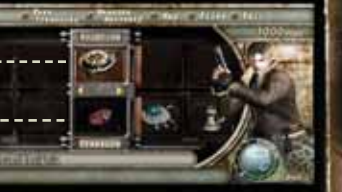

Highlight either the Key or Bonus item and press the A Button to display the list of commands.

Then select your command.

14

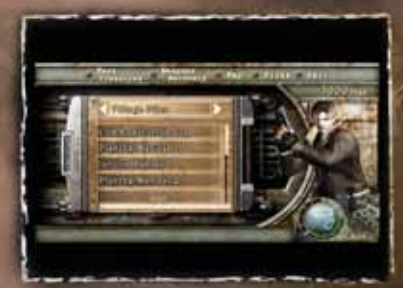

View Files acquired during the game.

# COMM SCREEN

Hunnigan will contact you with advice and warnings at certain times during the game.

# WEAPONS DEALER

### COMBINING ITEMS

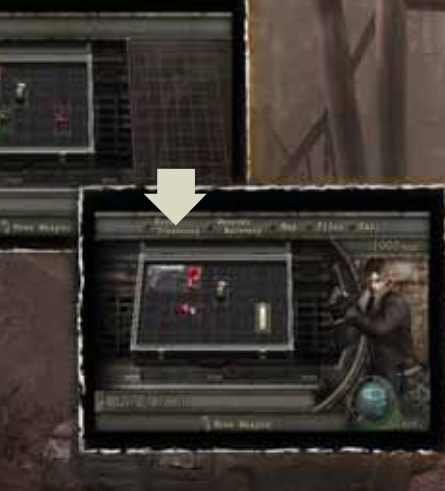

By combining related items, you can free up space in your inventory and even power up your weapons.

#### COMBINING HERBS

- Highlight the herb you want to combine, press the A Button and select COMBINE.
- Line it up with the second herb.
- Press the A Button to combine the original herbs into a new herb.

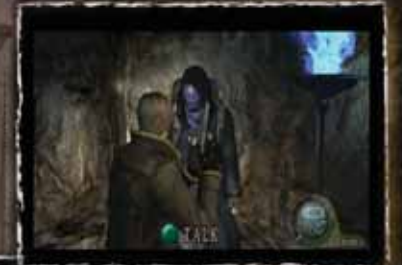

Yalk to the Weapons Dealer to buy and sell items. Here you can: BUY — Purchase weapons and parts. Y TUNE UP — Increase the firepower of your current weapons.

1000 1000 10000

SELL - Trade in jewels and other treasures for money.

NOTE: If you don't have enough space in your Attache Case, you may not be able to make purchases.

### SAVING & LOADING

# GAME OVER & CONTINUE

#### GAME OVER

Getting attacked by enemies and falling into enemy traps depletes your Health Meter. When the meter reaches zero, your game is over.

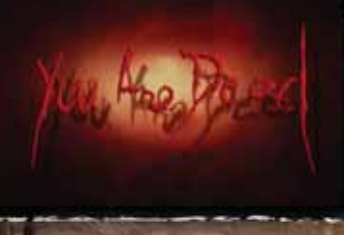

#### CONTINUE

Even if your game is over, you can choose to continue the same game. Do do that, select YES on the Continue screen.

Continue Tes 1

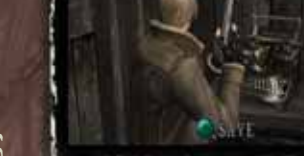

#### SAVING YOUR PROGRESS

Use typewriters you'll find in the game to save your progress to a Memory Card.

You must have a Nintendo GameCube<sup>®</sup> Memory Card inserted into Memory Card Slot A or B in order to save your progress.

Each saved game requires 9 or more blocks of free space on a Memory Card.

Do not insert or remove the Memory Card while saving game data.

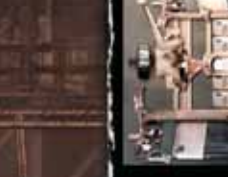

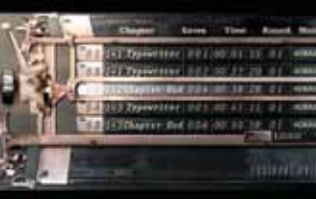

#### LOADING SAVED DATA

Load your saved game progress by selecting LOAD GAME on the Main Menu, or RETRY OR LOAD on the Option screen. (To open the Option screen in mid-game, press START/PAUSE.)

You must have a Nintendo GameCube~ Memory Card containing saved RESIDENT EVIL® 4 game data inserted into Memory Card Slot A or B in order to load a saved game.

Do not insert or remove the Memory Card while loading game data.

# HINTS

# OPTION SCREEN

Select OPTION from the Main Menu, or press START/PAUSE to open the Option screen.

Change various game settings on this screen. Highlight an option by moving the Control Stick or + Control Pad  $\bigstar/\clubsuit$ , and change the setting by moving  $\bigstar/\clubsuit$ .

- RETRY OR LOAD Restart the game from a specific point.
- CONTROLLER SET UP Yoggle the camera control up/down, turn the Controller's Rumble feature ON/OFF, and select KNIFE TYPE 1 or 2.
- BRIGHTNESS ADJUST Adjust the brightness of your TV screen.

20

AUDIO SETUP — Select STEREO, MONAURAL, or DOLEY SURROUND PRO LOGIC® II. (This game is presented in Dolby Surround Pro Logic® II. Connect your console to a sound system with Dolby Pro Logic, Dolby Pro Logic II, or Dolby Pro Logic IIx decoding to experience the excitement of surround sound.)

NOTE: Refer to the screen hints when changing settings.

#### FIGHTING

- Enemies fall down easier if you shoot out their legs and feet.
- If you time your action-button kicks right, they will hit other enemies around you as well as your target.
- You can shoot enemies through wooden doors.
- Shoot red barrels and drum cans to make them explode.

### WEAPONS DEALER

You may be able to get more money out of items by combining different treasures than you would by selling the items individually.

### THE NIGHTMARE IS NOT OVER... Neither zombie nor human... a new horror has come.

NOTES

22

Pick up your Resident Evil<sup>104</sup>4 Chainsaw controller today and beat 'em... at their OWN game.

resident evil

REDIDENT EVIL 19 and 8 2006 CAPCOM Co. Ltd. All Rights Reserved. © 2006 NUEVTECH Inc. Att Rights Reserved.

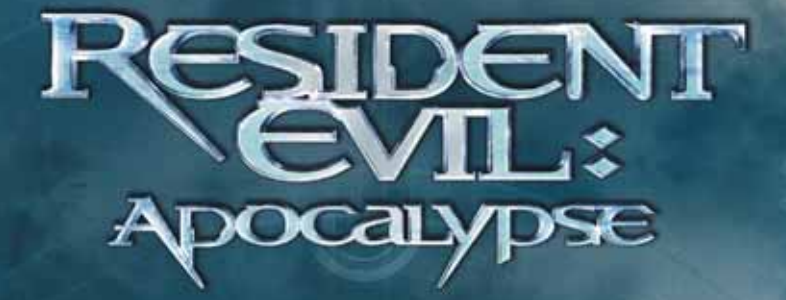

### **"FANS OF THE GAME** WILL LOVE THIS MOVIE"

nort - Collins and Test and an and a RESIDENT EVIL

DOCALYDSE

-Steve Chupnick, WBFF TV Fox

### THE SOUNDTRACK TO THE APOCALYPSE

FEATURING NEW & RARE TRACKS FROM:

SLIPKNOT A PERFECT CIRCLE THE CURE DEFTONES ROB ZOMBIE THE USED COLD RAMMSTEIN **CRADLE OF FILTH** 

PLUS MUSIC FROM LACUNA COIL THRICE MASSIVE ATTACK AND MORE

ROADRUNNER C 2004 Roadyurge Records, Inc.

OF AVAILABLE THE AND DESIGNATION OF Internet Manager LAN: MUDWARD

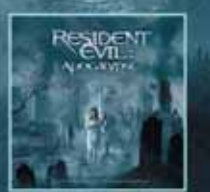

IN STORES NOW In Theatres Now

MODE & MOR

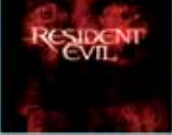

WWW READELINE PRESCREES COM

#### 2 Disc Special Edition OVD With over 6 hours of extras:

"A Rush of Non-Stop Action!"

Lou Luconsk, New

Commentaries • Deleted Scenes • Outtakes • and Much More!

### Now Available on DVD

60 to www.SonyPictures.com for more information

### 

### SURVIVE THE NEWEST FACE OF TERROR...

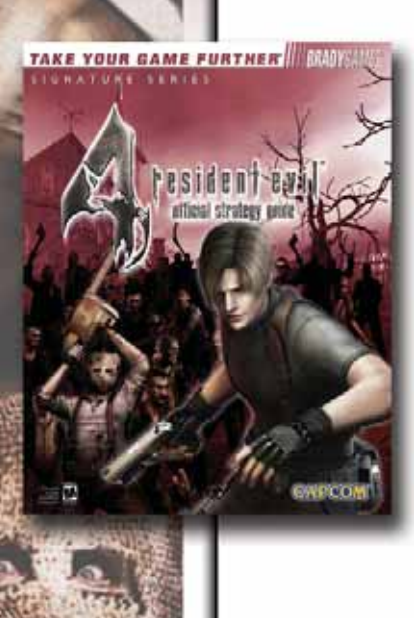

#### with the Official Strategy Guide from BradyGames!

- Comprehensive Walkthrough Leads You Through All Scenarios.
- Expert Boss Tactics to Defeat All Beasts, Including the New Enemies.
- Highly Detailed Maps.
- Complete Item and Weapon Rosters, Bestiary, and Character Bios.
- Signature Series Guide Includes Bonus Coverage, an Exclusive Foldout and More!

To purchase BradyGames' Resident Evil® 4 Official Strategy Guide, visit your local electronics, book, or software retailer. Also available online at www.bradygames.com.

#### ISBN: 0-7440-0346-6

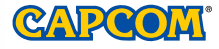

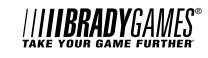

#### CREDITS

Manual: Hanshaw Ink & Image: Marketing: Todd Thorson, Bonnie Scott Denoyer, David Riley, Jack Symon, Sarah Felbinger, Laili Bosma, Carrie Root, Robert Johnson, Nate Williams and Rey Jimenez: Creative Services: Jennifer Deauville: Package Design: Michi Morita, Corey Tran and Scott Baumann: Translation: Thomas Huston and Brian Dunn: PR: Melinda Mongelluzzo, Ame Cual and Alicia Kim: Customer Service: Philip Navidad, Robert Hamiter and Jeffrey Leung.

#### 90-DAY LIMITED WARRANTY

CAPCOM ENTERTAINMENT, INC. ("CAPCOM") warrants to the original consumer that this Nintendo GameCube Game Disc from CAPCOM shall be free from defects in material and workmanship for a period of 90 days from date of purchase. If a defect covered by this warranty occurs during this 90-day warranty period, CAPCOM will replace the Game Disc free of charge.

To receive this warranty service:

- Notify the CAPCOM Consumer Service Department of the problem requiring warranty service by calling (408) 774-0400. Our Consumer Service Department is in operation from 8:30 a.m. to 5:00 p.m. Pacific Time, Monday through Friday.
- If the CAPCOM service technician is unable to solve the problem by phone, he/she will instruct you to return the entire Game Disc to CAPCOM freight prepaid at your own risk of damage or delivery. We recommend sending your Game Disc by certified mail. Please include your sates slip or similar proof-of-purchase within the 90-day warranty period to: CAPCOM

Consumer Service Department 475 Oakmead Parkway Sunnyvale, CA 94085

This warranty shall not apply if the Game Disc has been damaged by negligence, accident, unreasonable use, modification, tampering or by other causes unrelated to defective materials or workmanship.

#### REPAIRS AFTER EXPIRATION OF WARRANTY

If the Game Disc develops a problem after the 90-day warranty period, you may contact the CAPCOM Consumer Service Department at the phone number noted previously. If the CAPCOM service technician is unable to solve the problem by phone, he/she may instruct you to return the defective Game Disc to CAPCOM freight prepaid at your own risk of damage or delivery, enclosing a check or money order for \$20.00 (U.S. funds only) payable to CAPCOM. We recommend sending your Game Disc by certified mail. CAPCOM will replace the Game Disc, subject to the conditions above. If replacement Game Discs are not available, the defective product will be returned to you and the \$20.00 payment refunded.

#### WARRANTY LIMITATIONS

ANY EXPRESS OR IMPLIED WARRANTIES, INCLUDING WARRANTIES OF MERCHANTABILITY AND FITNESS FOR A PARTICULAR PURPOSE, ARE HEREBY DISCLAIMED. IN NO EVENT SHALL CAPCOM BE LIABLE FOR SPECIAL, INDIRECT, CONSEQUENTIAL OR INCIDENTAL DAMAGES RESULTING FROM THE BREACH OF ANY EXPRESS OR IMPLIED WARRANTIES.

The provisions of this warranty are valid in the United States and Canada only. Some states and provinces do not allow limitations on how long an implied warranty dester or exclusions of consequential or incidental damages, so the above limitations and exclusions may not apply to you. This warranty gives you specific legal rights, and you may have other rights, which vary from state to state or province to province.

#### ESRB RATING

This product has been rated by the Entertainment Software Rating Board. For information about the ESRB rating, or to comment about the appropriateness of the rating, please contact the ESRB at www.esrb.org.